## 阿里云服务器主机控制面板使用说明

控制面板使用说明:

推荐配置:最低2核CPU、4G内存、3M带宽、100G存储。通过万维采购低至1 折。页面底部有电话。

因服务器安装有正式版 SQL SERVER, 比较耗资源, 用不到的用户可以卸载或停用。 其他用不到的软件, 也请自行停用或卸载。

一、准备事项:

1、请先到阿里云控制台设置安全组。

设置方法: <u>https://www.wanweiwang.cn/FAQ/view/743.html</u>

收费客户可以联系我司客服,免费获取一键导入脚本。

2、到本控制面板【环境设置】的服务器 IP, 修改为自己服务器的外网 ip。

| U Para       |        |                      |                                |
|--------------|--------|----------------------|--------------------------------|
| 🏚 FTP        | 🛕 为了提高 | 高安全,请修改默认端口、面板用户和密码! |                                |
| ⊜ 数据库        |        |                      |                                |
| ◎ 系统安全       | 面板端口   | 888                  |                                |
| □ 注制//女      | 绑定域名   |                      | 为面板绑定一个域名(如:www.wanweiwang.cn) |
|              | 默认建站目录 | E:\www.root          |                                |
| □ 文件管理       |        | <b>E</b> Marchae     |                                |
| 88 软件管理      | 默认首份日求 | E:\backup            |                                |
| ◎ 环境设置       | 服务器IP  | 121.43.160.213       | 请填写服务器IP                       |
| □<br>□→ 退出面板 | 面板用户   | admin 修改             |                                |
|              | 面板密码   | ****** 修改            |                                |
|              |        | 保存                   |                                |
|              |        |                      |                                |

如果没有修改 ip, 创建站点后将会访问异常。

二、相关账号密码

控制面板地址:

http://ip 地址:5918/controlcenter

账号: guanli

密码: wanwei6789

mysql 数据库管理员:root

密码: RMEzAyaH64mGmSBi

Sql server2012 数据库管理员: sa

密码: yM8CdamSmxPCpNBn

如果不正确,可以在【】面板-->数据库】重置 root/sa 密码

建议第一时间修改面板用户名、密码以及 mysql/sql server 数据库的密码。

提醒: 服务器本身的密码是在阿里云控制台设置的, 不在控制面板管理范围内!

三、相关路径:

默认网站路径:

C:\wwwroot\

强烈建议将数据盘挂载到这个盘符。

如果你的数据盘盘符是 D,那么网站默认路径就设置为 D:\wwwroot\ 网站存储和备份的默认路径,可以在左侧菜单的【环境设置】中修改。

云盘挂载视频教程: <u>https://help.aliyun.com/video\_detail/54748.html</u> 数据盘挂载教程: https://help.aliyun.com/video\_detail/41675.html

如果您不是专业人员, 请购买人工挂载服务, 50元/次。 https://help.aliyun.com/video\_detail/41676.html

## MYSQL 数据库物理存储路径:

C:\webserver\BtSoft\WebSoft\mysql\MySQL5.7\data

数据库名为 sys 的数据库为系统数据库,禁止删除。

## MSSQL 数据库物理存储路径

C: \webserver\BtSoft\WebSoft\MSSQL\MSSQL10\_50.MSSQLSERVER\MSSQL\DATA

以上路径无法修改,建议按照步骤四添加备份任务,每天备份数据到备份专用数 据盘。

四、数据备份

建议另外购买一块数据盘,供数据备份专用,挂载到 F:\\backup\路径,然后在计 划任务中添加备份任务,备份目的地选择服务器磁盘即可。

想省事的用户可以直接在阿里云控制台设置快照策略,直接设置每天备份系统盘 和数据盘。

五、站点管理

添加网站:点击网站>添加网站,填写域名、备注(随便填)、根目录(非专业人 员请按本教程操作,并保持默认)、ftp 勾选创建并填写用户名和密码(禁止设置 简单密码)、数据库选择 mysql 或 sql server (utf8、gbk 等属于编码,用哪种编 码具体咨询程序商)、php 版本或.asp.net (依据程序商的叮嘱选择版本) Asp.net 的版本在创建站点后,到站点设置里修改。

## 六、安全设置

1、按照步骤四进行常规备份。

2、在面板中点击安全,防火墙只放行 3389 (远程桌面)、80 (网站)、443 (SSL)、
5916 (phpmyadmin)、5918 (面板)、21 (ftp)、60000-60100 (ftp 被动端口)
等常用端口,非专业人员请勿修改默认设置!

友情提示:通过万维景盛采购阿里云服务器、RDS 云数据库、OSS 对象存储、高防 IP、安全管家、服务器代维服务等云产品可以享受优惠价格,新购、续费均享 受折扣! 大客户接待电话 18610695105/010-57180806 QQ442956988 客服微信: timesisp

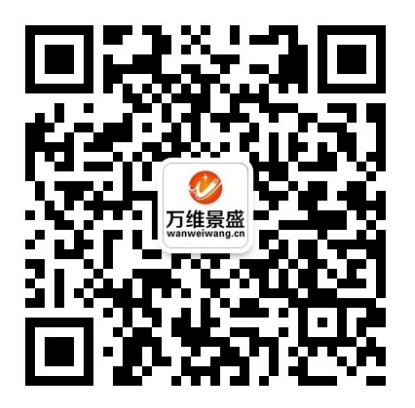

微信公众号:

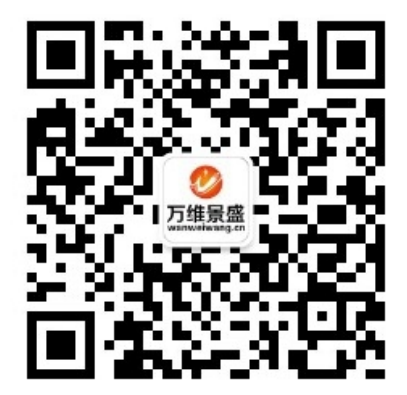